### Allgemeine Bedienungsanleitung für die Hörsaaltechnik

Stand: 25/01/2006

Betrifft die Räume:

| 001              |
|------------------|
| B144             |
| A0.01, A1.01     |
| O163, O169, S108 |
| EO145, EO150     |
| EW 242           |
| W017             |
| 001              |
|                  |

## Menüleiste

(immer am oberen Rand sichtbar)

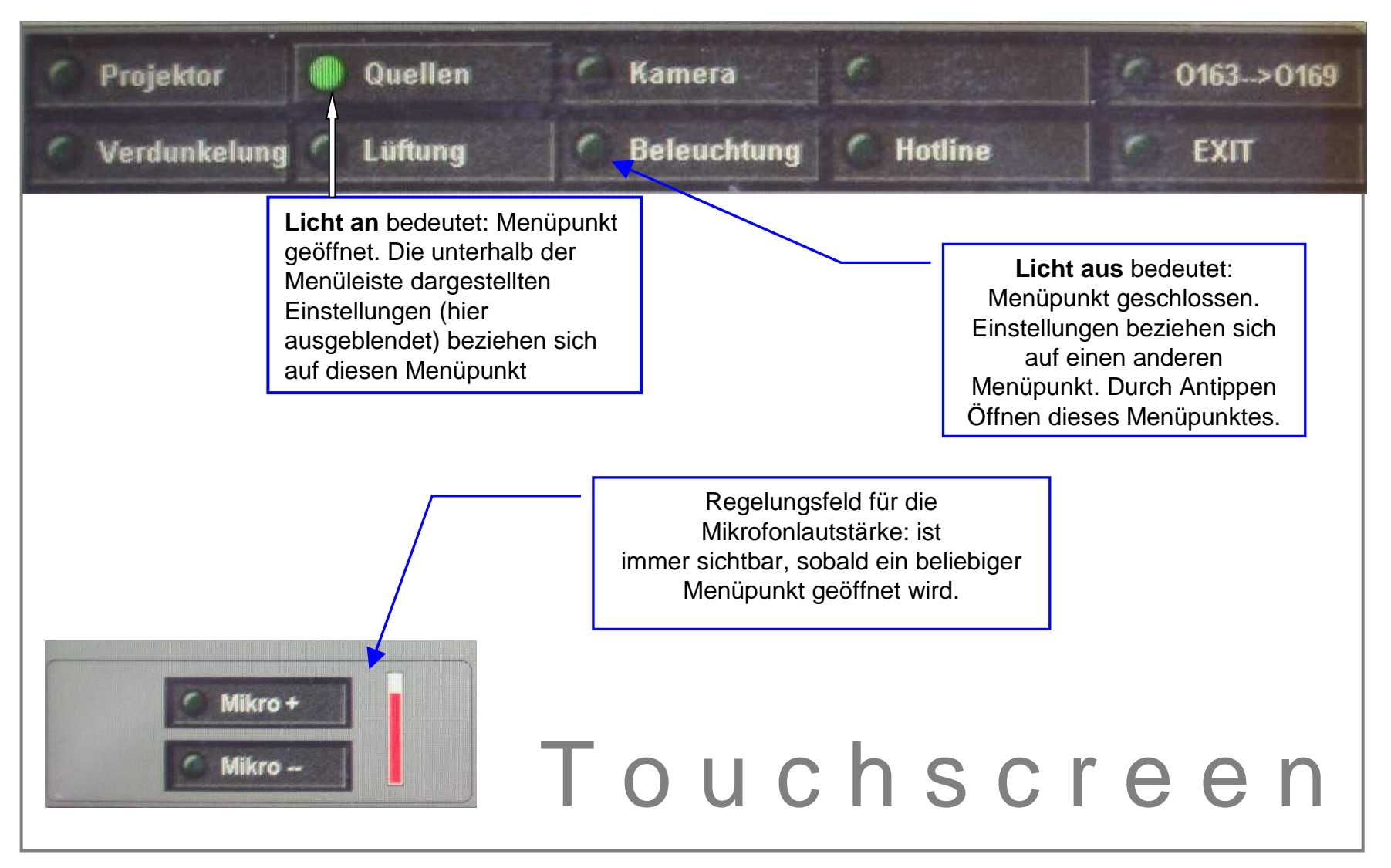

# Menüpunkt: Quellen

| ( Quellen                                                                                                    |                                                                                                    |                                                                                                    |                                                                                                    |  |
|----------------------------------------------------------------------------------------------------|----------------------------------------------------------------------------------------------------|----------------------------------------------------------------------------------------------------|----------------------------------------------------------------------------------------------------|--|
| Quellen                                                                                                    |                                                                                                    |                                                                                                    | Ziele                                                                                                    |  |
| O PC                                                                                                    | 🧷 Kamera Dozent                                                                                                    | Hauptprojektion                                                                                                    | Projektor ist ausgeschattet                                                                                                    |  |
| SUN                                                                                                    | C Kamera Saal                                                                                                    | Nebenprojektion                                                                                                    | Projektor ist ausgeschaltet                                                                                                    |  |
| Laptop                                                                                                    | Kamera ext.                                                                                                    | Monitor                                                                                                    | PC                                                                                                    |  |
| Visualizer                                                                                                    | S-VHS                                                                                                    | C S-VHS                                                                                                    | Visualizer                                                                                                    |  |
| Mit der Auswahl der Que<br>speisung (durch Antippe<br>- Der PC befindet sich abg<br>(Technikschlüssel).<br>- Der Laptop kann mittels o<br>Kabel an das System ang<br>- Der Visualizer hat die Fur<br>projektors. Durch Frontall | Ile erfolgt die Datenein-<br>n des benutzten Mediums)<br>eschlossen unter dem Pult<br>der auf dem Pult liegenden<br>geschlossen werden.<br>hktion eines Overhead-<br>beleuchtung kann auch | Mit dem Ziel wird die Art de<br>Auditorium gewählt (durch<br>Präsentationsform)<br>- Die Projektion benötigt nac<br>bis zur Funktionsfähigkeit. I<br>ist der Aktivierungsstatus zu<br>- Das Bild lässt sich auch pa<br>Pult darstellen. | er Präsentation für das<br>Antippen der gewünschten<br>h der Aktivierung ca. ½ Minute<br>in dem nebenstehenden Balken<br>u erkennen.<br>rallel auf dem Monitor auf dem |  |

(Technikschlüssel) und kann ebenfalls als Ziel dienen

(Videoaufzeichnung der Veranstaltung).

- Der S-VHS, der Videorecorder, befindet sich abgeschlossen unter dem Pult (Technikschlüssel).

## Menüpunkt: Projektor

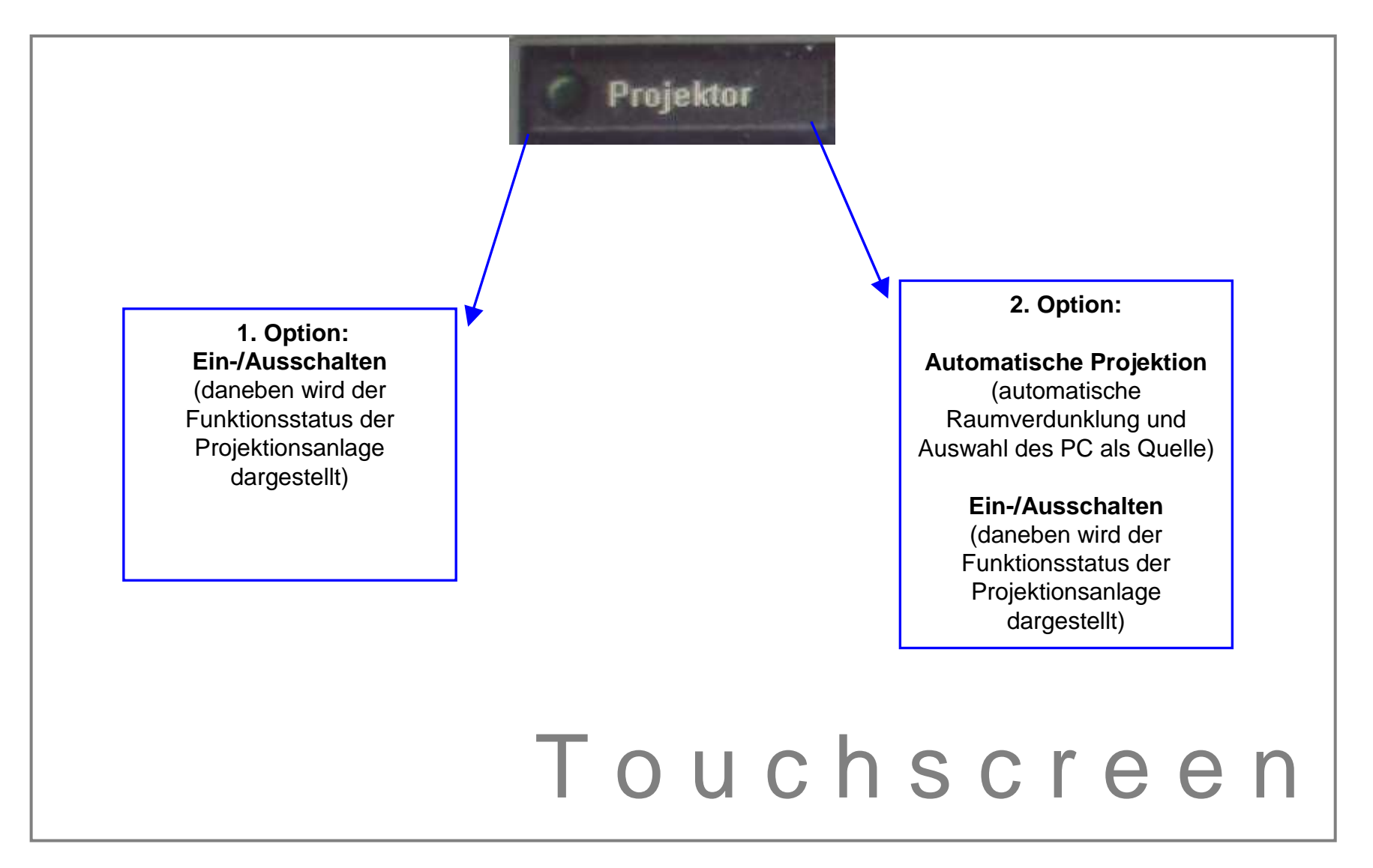

## Menüpunkte: Verdunkelung/Lüftung/Beleuchtung

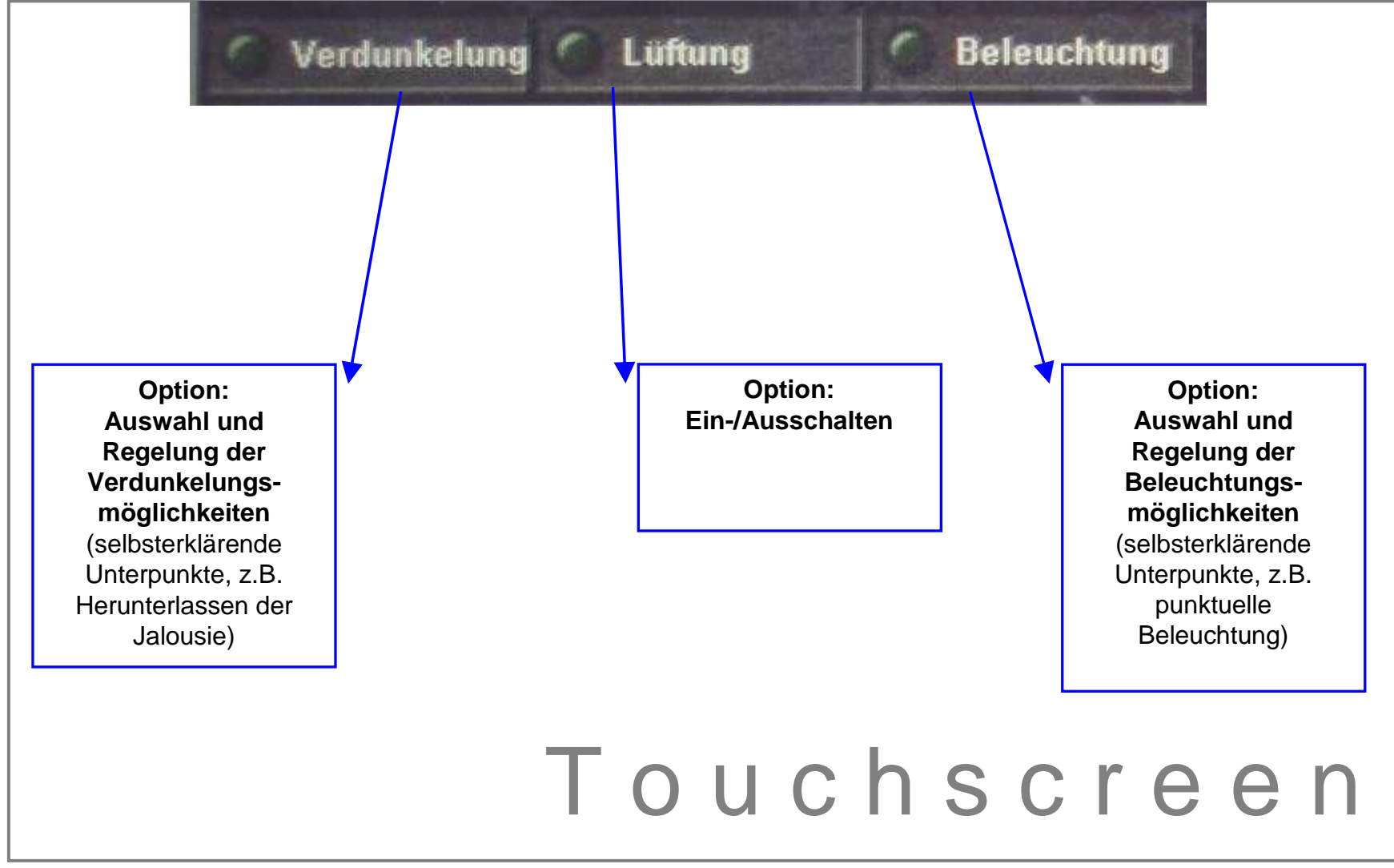

### Schritte zur Vorbereitung einer multimedialen Präsentation

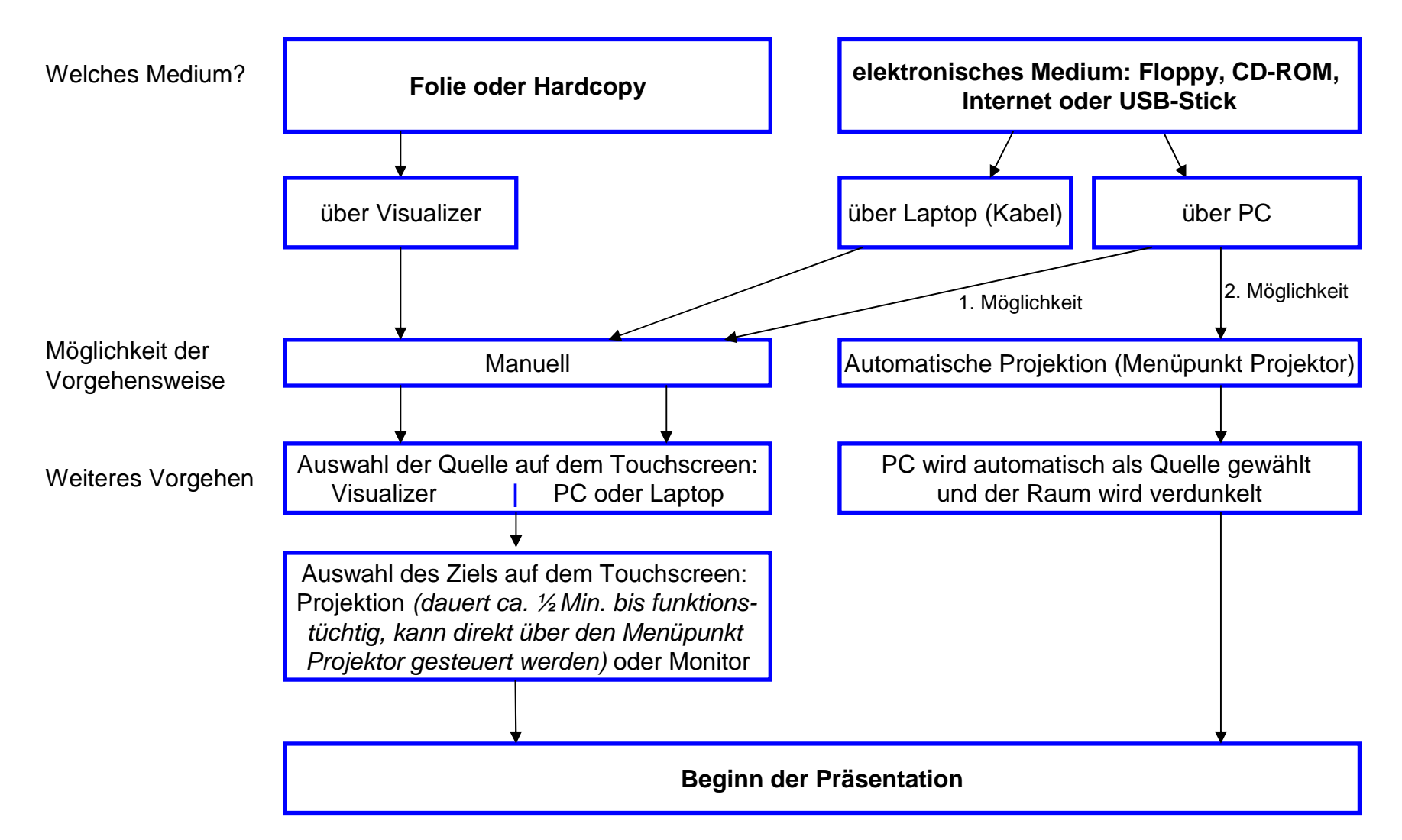

### Ausnahmen

#### • <u>Allgemein:</u>

Da die Räumlichkeiten verschieden ausgestattet sind, können sich auch die diesbezüglichen Menüpunkte in ihrer Bezeichnung und ihrem Aufbau unterscheiden. Das Bedienungsprinzip ist aber immer dasselbe. Die Menüpunkte Quelle und Projektion sind immer vorhanden.

#### • In Räumen mit 2 Projektionsflächen (O163, O169, B6-A0.01,-A1.01):

In Räumen mit 2 Projektionsflächen lassen sich zwei Präsentationen parallel projizieren. Dies ist möglich durch die schrittweise Wahl einer Quelle und einer noch nicht belegten Quelle jeweils in Kombination mit dem Ziel Hauptprojektion bzw. Nebenprojektion.

#### • <u>EO-145, EO-150, L7 001:</u>

In diesen Räumen ist der Touchscreen in seiner Bedienung leicht verändert. Unter dem Menüpunkt Quellen wählt man direkt die Quelle für eine Projektion unter Quelle Projektion oder man wählt direkt die Quelle für den Vorschaumonitor unter Quelle Vorschaumonitor.

#### • Equipment:

Eine ausführliche Darstellung des Equipments einzelner Räume ist einsehbar auf: <u>www.uni-mannheim.de/rum</u> unter Hörsaaltechnik.

# Hinweise und Kurzanleitungen

#### Technikschlüssel:

Der Technikschlüssel ist ein Generalschlüssel und an jedem Lehrstuhl verfügbar. Andernfalls sollte man das Dekanat VWL kontaktieren bzw. den Schlüssel vor Ort bei der Hauptpforte ausleihen.

#### Mikrofon:

Mit dem Technikschlüssel die Schublade oder Schrank öffnen und das Mikrofon entnehmen. Einschalten. Gegebenenfalls Lautstärke mit dem Menüfeld Mikro+/-, links unten auf dem Touchscreen, regeln. Nach Gebrauch bitte das Mikrofon wieder in das Akkuladegerät geben.

#### Laptop und Projektion:

Laptop mit dem Bild- und gegebenenfalls Tonkabel verbinden. Unter dem Menüpunkt Quellen Laptop wählen. Danach unter Ziel Hauptprojektion oder gegebenenfalls Nebenprojektion einschalten. Dies dauert ca. eine halbe Minute.

#### PC und Projektion:

Mit dem Technikschlüssel den Computerschrank öffnen und den Computer hochfahren. Unter dem Menüpunkt Quellen PC wählen. Danach unter Menüpunkt Ziel Hauptprojektion oder gegebenenfalls Nebenprojektion einschalten. Dies dauert ca. eine halbe Minute.

#### Visualizer:

Gerät einschalten. Für Folien Bodenbeleuchtung und für Papier Frontalbeleuchtung wählen. Unter dem Menüpunkt Quellen Visualizer wählen. Danach unter Menüpunkt Ziel Hauptprojektion oder gegebenenfalls Nebenprojektion einschalten. Dies dauert ca. eine halbe Minute.

HILFE – MULTIMEDIALE DARSTELLUNG: HOTLINE: -2001 ODER <u>mmproblem@rz.uni-mannheim.de</u>